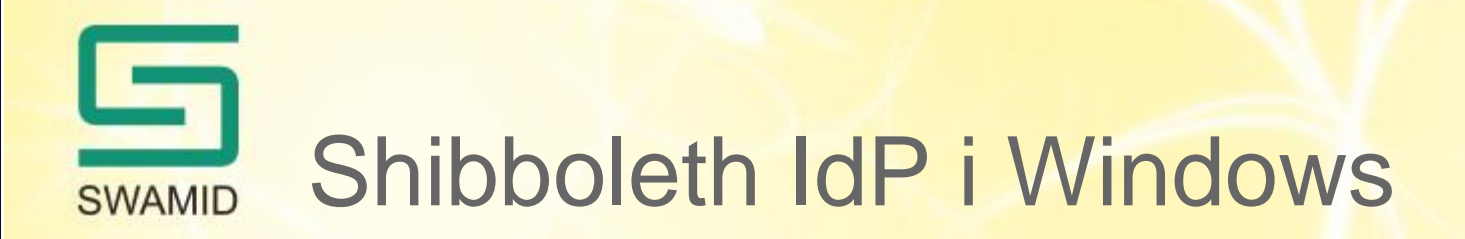

Att installera en Shibboleth Identity Provider i Windows med koppling till Active Directory

https://wiki.swamid.se/display/SWAMID/Shibboleth-IdP+on+Windows

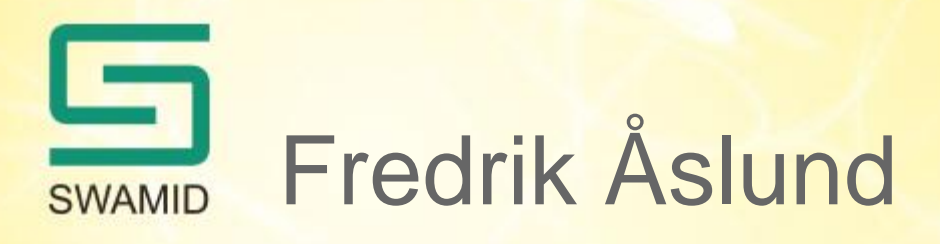

- Anställd på Umeå universitet
  - Systemadministratör NyA-utveckling
  - Systemadministratör Ladok3-utveckling
- SWAMID Operations
  - Metadatahantering
  - IdP/SP-stöd
  - Policyarbete
- fredrik.aslund@umu.se
- operations@swamid.se

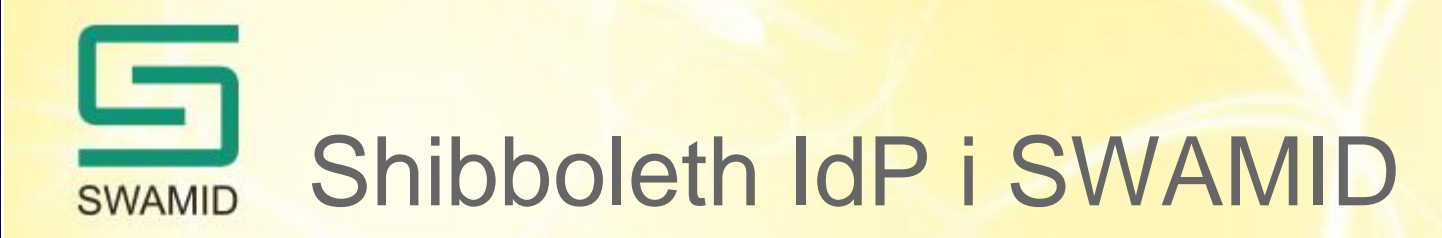

- 51 IdP:er
  - 45 Shibboleth
    - 29 Linux
    - 9 Windows
    - 7 Okänt operativsystem
  - 4 ADFS
  - 2 SimpleSAMLphp

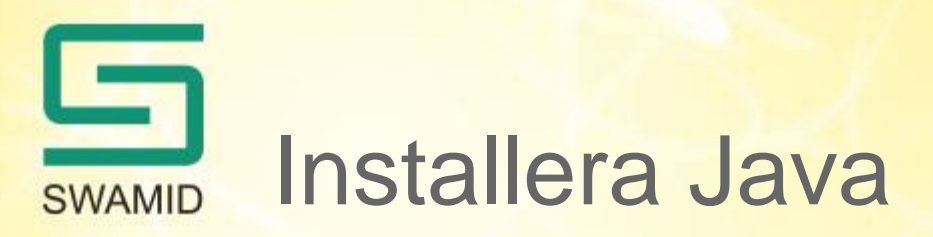

- Installera Java JRE 32-bit
  - www.java.com
- Konfigurera JAVA\_HOME

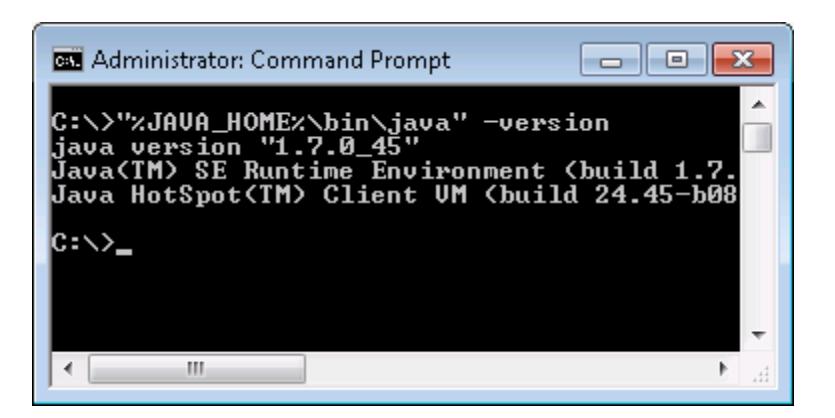

|                                                      | Value                                                                                                    |  |  |
|------------------------------------------------------|----------------------------------------------------------------------------------------------------|--|--|
| PATH                                                 |                                                                                                    |  |  |
| TEMP<br>TMP                                          | %USERPROFILE%\AppData\Local\Temp<br>%USERPROFILE%\AppData\Local\Temp                                     |  |  |
|                                                      | <u>N</u> ew <u>E</u> dit <u>D</u> elete                                                                  |  |  |
| /stem variables                                      |                                                                                                    |  |  |
| U                                                    | Value                                                                                                    |  |  |
| variable                                             | Talao                                                                                                    |  |  |
| Variable<br>IBMLDAP_ALTH                             | C:\IBM\RationalSDLC\common\codeset                                                                       |  |  |
| Variable<br>IBMLDAP_ALTH<br>JAVA_HOME                | C:\IBM\RationalSDLC\common\codeset C:\Program Files (x86)\Java\jre7                                      |  |  |
| Variable IBMLDAP_ALTH JAVA_HOME JRE_HOME NUMBER_OF_P | C:\IBM\RationalSDLC\common\codeset C:\Program Files (x86)\Java\jre7 C:\IBM\RationalSDLC\Common\Java5.0 2 |  |  |

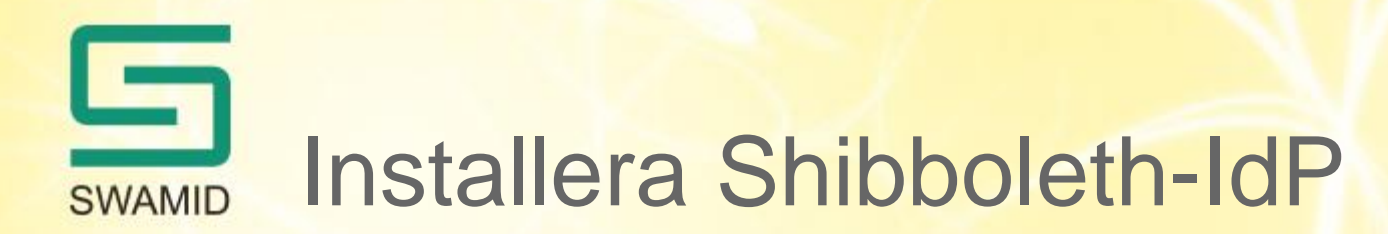

- http://shibboleth.net/downloads/identity-provider/latest/
- shibboleth-identityprovider-2.4.0.msi

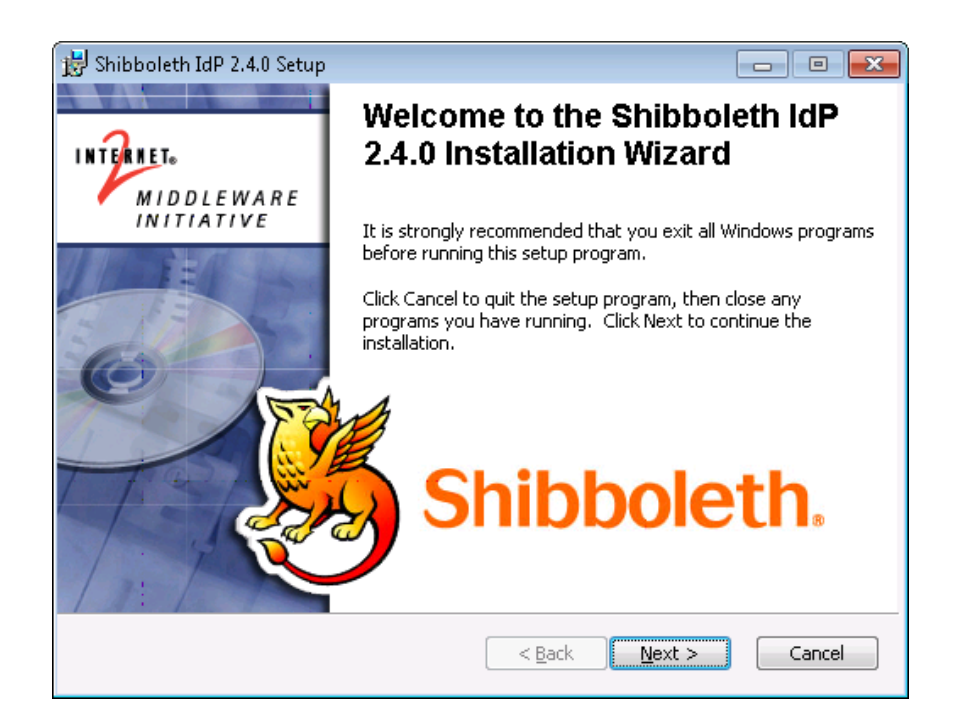

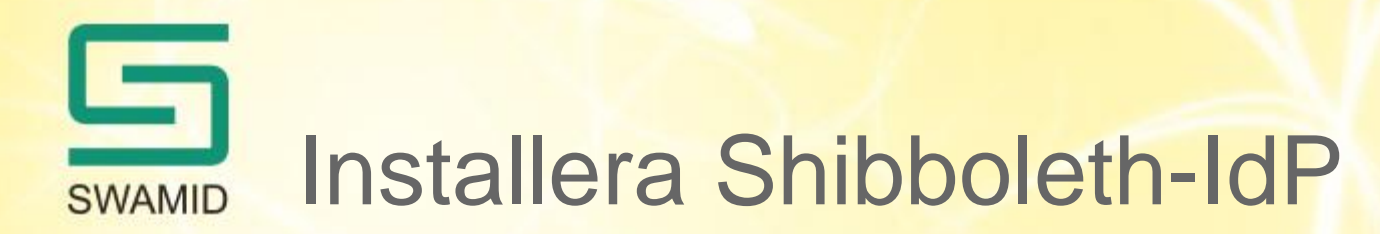

• Konfigurera dns-namn, scope och koppling till LDAP/AD

| 😰 Shibboleth IdP 2.4.0 IdP Details Setup                                                                                                    | 😸 Shibboleth IdP 2.4.0 LDAP Setup                                                                                                    |
|----------------------------------------------------------------------------------------------------|----------------------------------------------------------------------------------------------------|
| The installer for Shibboleth IdP 2.4.0 needs to know various details about this machine, the Active Directory Domain and the scope (Security Domain) that the IdP will assert.                                                                            | The Shibboleth IdP 2.4.0 installer needs information about the LDAP connection.                                                                                                    |
| What is the DNS Name of this host ?       shibboleth.umu.se         Use the default port values unless you are deploying on a machine with a web server already installed         Browser facing port       443         Shibboleth facing port       8443 | The Shibboleth IdP 2.4.0 Installer needs the DNS name or IP Address and also the port number of the Active Directory Server to use. The port number is usually 389, or 3268 for the GC.         Active Directory Server (GC if you have a forest)       AD.UMU.SE         Port       389         The installer also needs a username and password to allow it to query attributes. |
| What is the name of the Active Directory Domain that this IdP will serve ?       AD.UMU.SE         What scope will this IdP assert ?       umu.se                                                                                                    | Username (no domain) shibboleth<br>Password ••••••                                                                                                    |
| Wise Installation Wizar          < Back                                                                                                    | Wise Installation Wizar          < Back                                                                                                    |

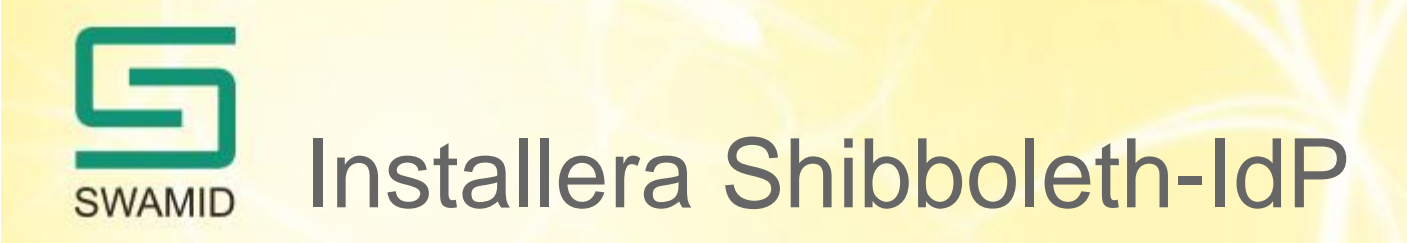

## • Testa status-sidan

|                                                                                                    | x    |
|----------------------------------------------------------------------------------------------------|------|
| ← → Mttps://localhost/idp/status - O C D C × I localhost                                                                                                    | ÷    |
| 👍 🔂 ΠS Labs                                                                                                    |      |
| <pre>### Operating Environment Information<br/>operating_system: Windows 7<br/>operating_system_version: 6.1<br/>operating_system_architecture: x86<br/>jdk_version: 1.7.0_45<br/>available_cores: 2<br/>used_memory: 247MB<br/>maximum_memory: 494MB<br/>start_time: 2013-10-30T10:21:142<br/>current_time: 2013-10-30T10:36:062<br/>uptime: 892305ms</pre> | E    |
| <pre>### Identity Provider Information<br/>idp_version: 2.4.0<br/>idp_start_time: 2013-10-30T10:21:14Z<br/>attribute_resolver_valid: true<br/>### Reluing Party Configurations</pre>                                                                                                    |      |
| <pre>relying party_configurations relying_party_id: anonymous idp_entity_id: https://shibboleth.umu.se/idp/shibboleth default_authentication_method: none default_signing_tls_key: MIIDLzCCAhegAwIBAgIUFGhcm0TaD+qqfcjgh+DQvp43LUEwDQYJKoZIhvcNAQEFBQAw </pre>                                                                                               | 'H 🛫 |

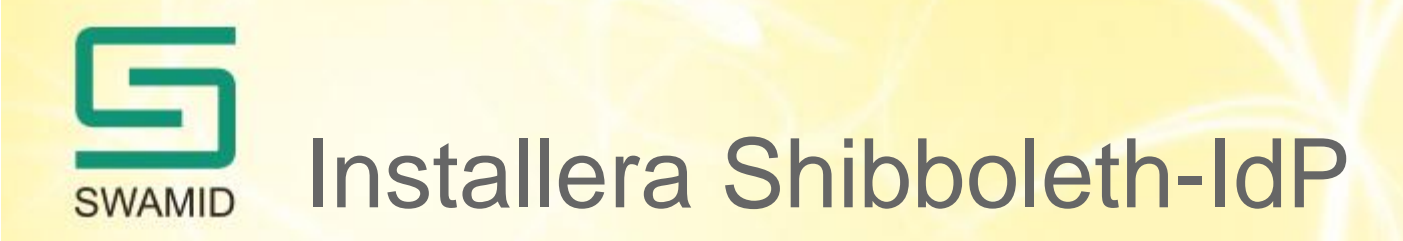

• Skicka metadata till operations@swamid.se

|                                                                                                    | 501                                         | ↓ 🗧 Ny test-IdP för Umeå universitet ? 📧 🗕 🗖 🗙 |  |  |
|----------------------------------------------------------------------------------------------------|---------------------------------------------|------------------------------------------------|--|--|
| FILE                                                                                                    | MESSAGE                                     | INSERT OPTIONS FORMAT TEXT REVIEW              |  |  |
| च <b>ः</b><br><u>S</u> end                                                                                                    | Fro <u>m</u> →<br>To <u>.</u><br><u>C</u> c | fredrik.aslund@umu.se operations@swamid.se;    |  |  |
|                                                                                                    | S <u>u</u> bject                            | Ny test-IdP för Umeå universitet               |  |  |
|                                                                                                    | Attached                                    | idp-metadata.xml (6 KB)                        |  |  |
| Hej, jag har metadata för en ny IdP här som jag vill få in i swamid-testing-1.0.xml<br>så jag kan testa att den fungerar som den ska innan den läggs in i swamid-2.0.xml<br>Ange <u>saml-support@umu.se</u> som kontaktadress och lägg in "Umeå universitet"<br>respektive "Umeå University" som MDUI. |                                             |                                                |  |  |
| /Fredri                                                                                                    | k                                           |                                                |  |  |
| 📄 operati                                                                                                    | ions@swamid.s                               | e JIRA (SWAMIDOPS-7068) Ansökan SWAMID         |  |  |

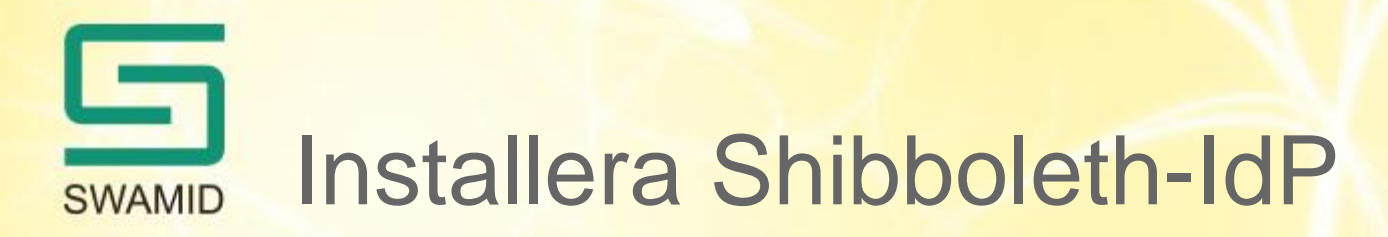

- Konfigurera metadata för att använda SWAMID
  - Hämta ner http://md.swamid.se/md/md-signer.crt
  - Verifiera fingerprint via https://wiki.swamid.se/display/SWAMID/SAML+Metadata+and+Trust
  - relying-party.xml:

```
<!-- SWAMID-METADATA-Trustengine -->
<security:TrustEngine id="swamid-metadata-signer ...>
<security:Credential ...>
<security:Certificate>
C:/Program Files (x86)/Internet2/Shib2Idp/metadata/md-signer.crt
</security:Certificate>
</security:Credential>
</security:TrustEngine>
</-- SWAMID TEST METADATA PROVIDER -->
<MetadataProvider ... metadataURL="http://md.swamid.se/md/swamid-testing-1.0.xml"
backingFile="C:/Program Files (x86)/Internet2/Shib2Idp/metadata/swamid-testing-1.0.xml">
<MetadataProvider ... metadataURL="http://md.swamid.se/md/swamid-testing-1.0.xml"
</metadataFilter xsi:type="SignatureValidation" xmlns="urn:mace:shibboleth:2.0:metadata"
</metadataProvider>
</metadataProvider>
```

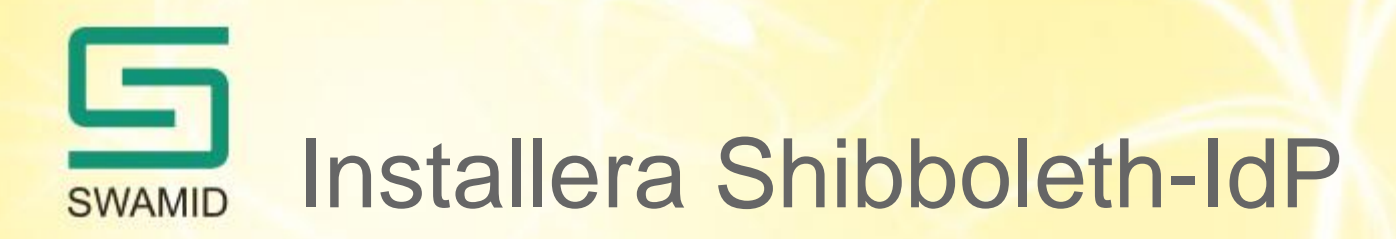

- Uppdatera attribute-resolver.xml
  - norEdu\* (norEduPerson, norEduPersonOrgUnit, norEduPersonNIN osv)
- Lägg till release av statisk organisationsinformation
  - o (lärosätesnamn), norEduOrgAcronym (lärosäteskod), co (land) osv
- Lägg in attributfilter för entitetskategorier
  - research-and-education
  - code-of-conduct
  - sfs-1993-1153

SWAMID Installera Shibboleth-IdP

- Konfigurera f-ticks
  - Hjälper till att generera statistik för användning av IdP:n
  - En anonymiserad loggrad skickas till syslog.swamid.se
  - (IdP, SP, användarhash)
  - Hash av IdP, SP, användarnamn samt bestående randomdata i IdP:n

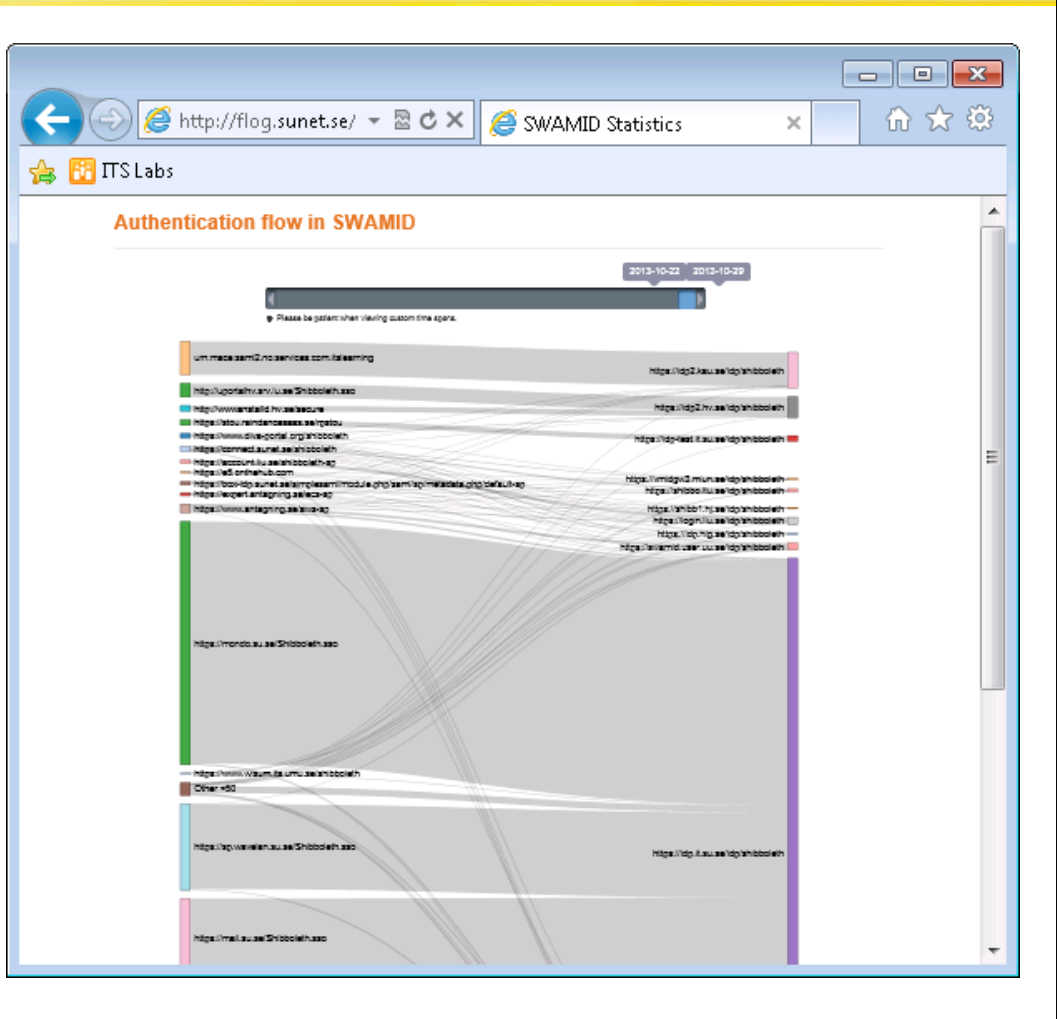

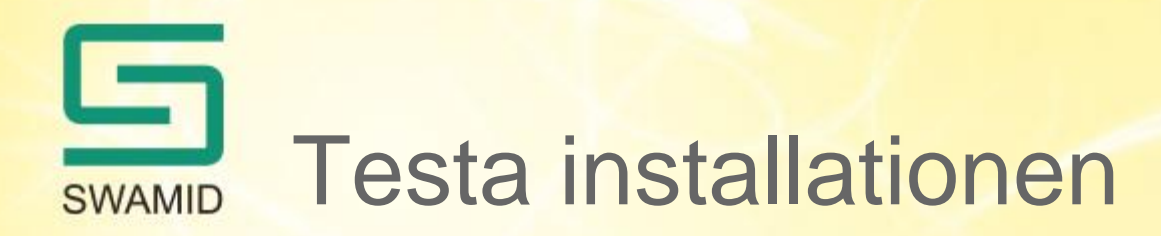

- http://sp-test.swamid.se/
  - Välj "Logga in via SWAMID Test DS"

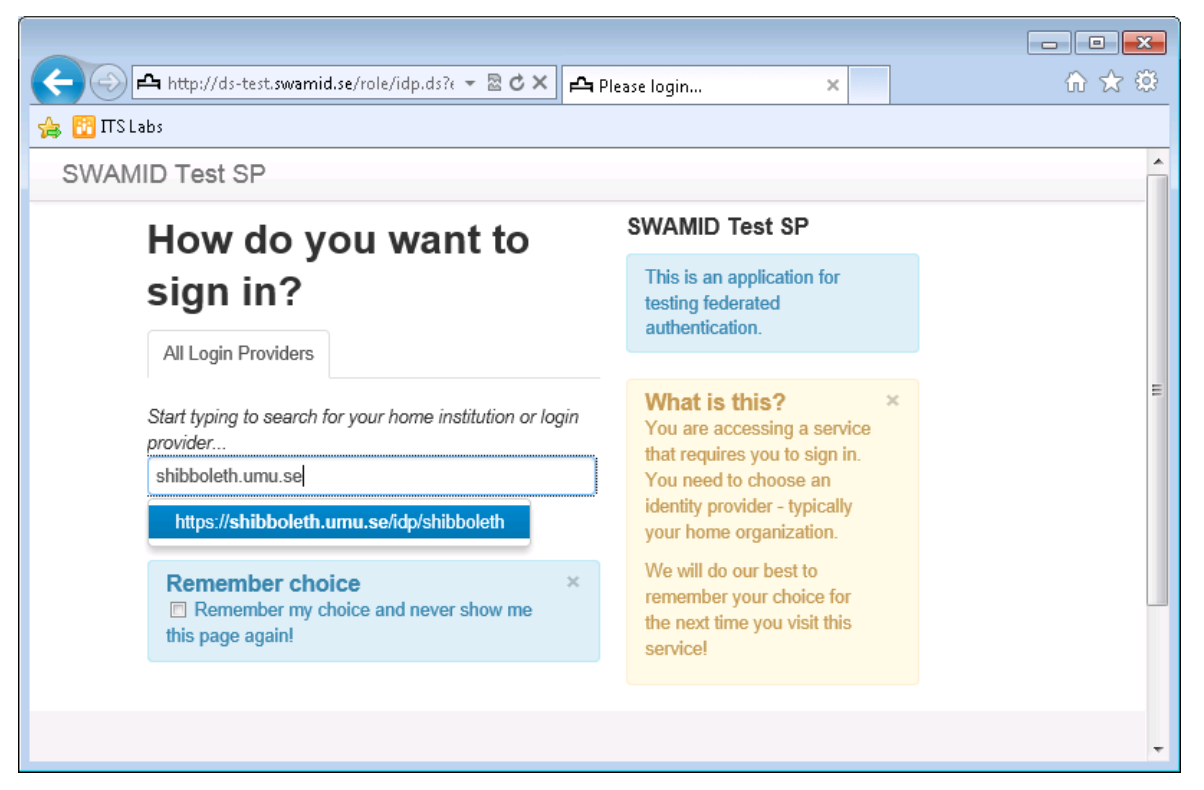

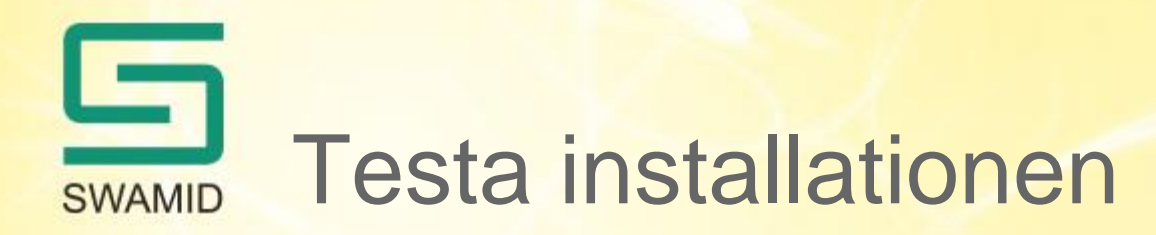

Logga in med användarkonto i AD/LDAP

| https://shibboleth.umu.se/id          | 👻 Certif 🖒 🗙 🔣 Example Login Page | × | ☆ 🔅 |
|---------------------------------------|-----------------------------------|---|-----|
| 🚖 📅 ΠS Labs                           |                                   |   |     |
| Our Identity Provi                    | der                               |   | *   |
| (replace this placeholder with        | vour                              |   |     |
| organizational logo / labe            | 1)                                |   |     |
|                                       |                                   |   |     |
| Log in to SWAMID Test SP              | 1                                 |   |     |
| frkand02                              | Engot your password?              |   |     |
|                                       |                                   |   |     |
|                                       | > Need Help?                      |   |     |
| Login                                 | > How to Customize this Skin      |   |     |
|                                       |                                   |   |     |
| default Detta är en applikation som   |                                   |   |     |
| låter dig testa federerad inloggning. |                                   |   |     |
|                                       |                                   |   |     |
|                                       |                                   |   |     |
|                                       |                                   |   |     |
| Insert your footer text here.         |                                   |   |     |
|                                       |                                   |   | · · |

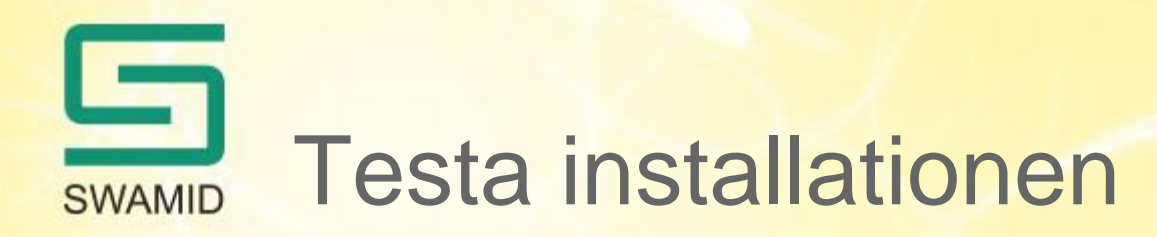

• sp-test.swamid.se listar mottagna attribut

| ~                                                                                                    |                                                                                                    | 3  |
|----------------------------------------------------------------------------------------------------|----------------------------------------------------------------------------------------------------|----|
| (Contemport of the state of the state of the | test.swamid.se/secure/ 👻 🖴 🗟 🕈 🗶 🏉 SWAMID Test SP 🛛 🗙 👘                                                                           | 33 |
| 👍 🛅 ΠS Labs                                                                                                    |                                                                                                    |    |
| Federation A                                                                                                    | Authentication Information                                                                                                    | •  |
| Attributes                                                                                                    |                                                                                                    |    |
| These attributes were send<br>often used as a permanent                                                                                                    | d from the Identity Provider (https://shibboleth.umu.se/idp/shibboleth). The 'eppn' attribute if present is t identifier for you. | =  |
| countryName                                                                                                    | SE                                                                                                    |    |
| displayName                                                                                                    | Fredrik Ãslund                                                                                                    |    |
| eppn                                                                                                    | frkand02@umu.se                                                                                                    |    |
| friendlyCountryName                                                                                                    | Sweden                                                                                                    |    |
| givenName                                                                                                    | Fredrik                                                                                                    |    |
| mail                                                                                                    | fredrik.aslund@umu.se                                                                                                    | -  |
| norEduOrgAcronym                                                                                                    | UMU                                                                                                    |    |
| 0                                                                                                    | Umea universitet                                                                                                    |    |
| persistent_id                                                                                                    | https://shibboleth.umu.se/idp/shibboleth!https://sp-test.swamid.se/shibboleth!<br>e3WjBK3nQMERHnhGNpEGkMk8Isk=                    |    |
| schacHomeOrganization                                                                                                    | umu.se                                                                                                    |    |
| sn                                                                                                    | Äslund                                                                                                    | -  |

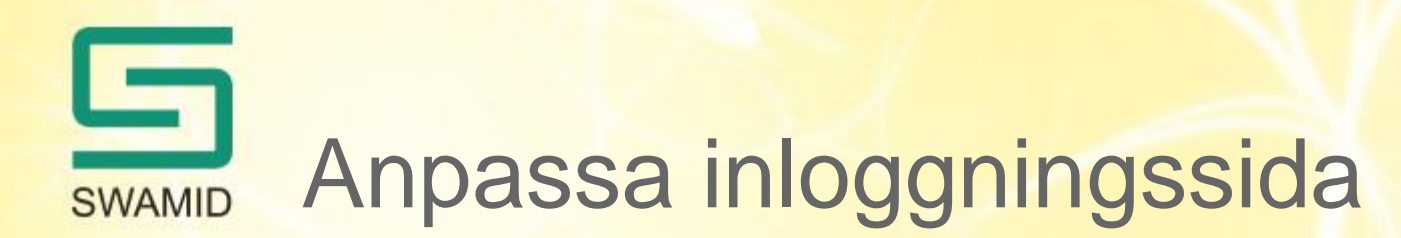

- Anpassa inloggningssidan
  - C:\Program Files (x86)\Internet2\Shib2IdPInstall\src\main\webapp\login.jsp
- Ladda om webbappen
  - C:\Program Files (x86)\Internet2\Shib2IdPInstall\install.bat
- Starta om tomcat
  - Kontrollpanelen Administrative Tools Services tomcat6

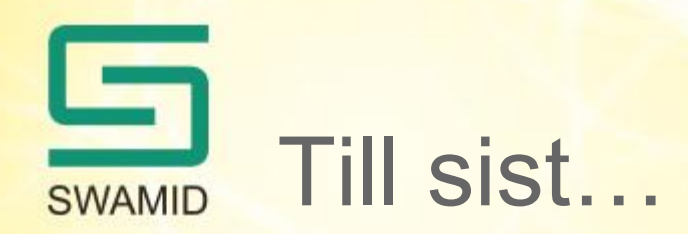

- Frågor?
  - Fråga oss nu…
  - Skicka epost till SWAMID Operations eller
  - ring någon i SWAMID Operations och fråga!
- Mer information på SWAMIDs Wiki:
  - https://wiki.swamid.se/display/SWAMID/Shibboleth-IdP+on+Windows

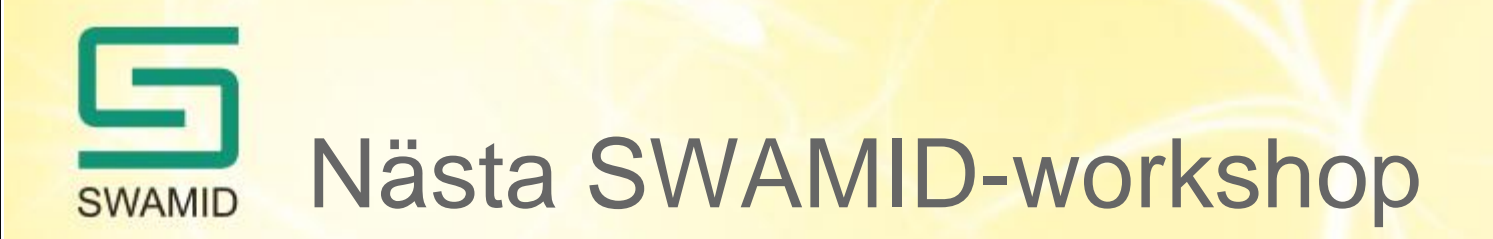

- SWAMID-workshop 10-11 december
- Göteborg eller Stockholm
- Agenda inom de närmaste dagarna
- saml-admins@swamid.se